## TIMLE-TILAVARAUSJÄRJESTELMÄN OHJEET

Pelkosenniemen kunta on ottanut käyttöön Timle-tilavarausjärjestelmän.

Osoite: https://pelkosenniemi.timle.fi/

Varaukset voi tehdä rekisteröitymällä ja kirjautumalla järjestelmään. Etusivun oikeassa yläkulmassa olevan merkin kautta pääsee kirjautumaan.

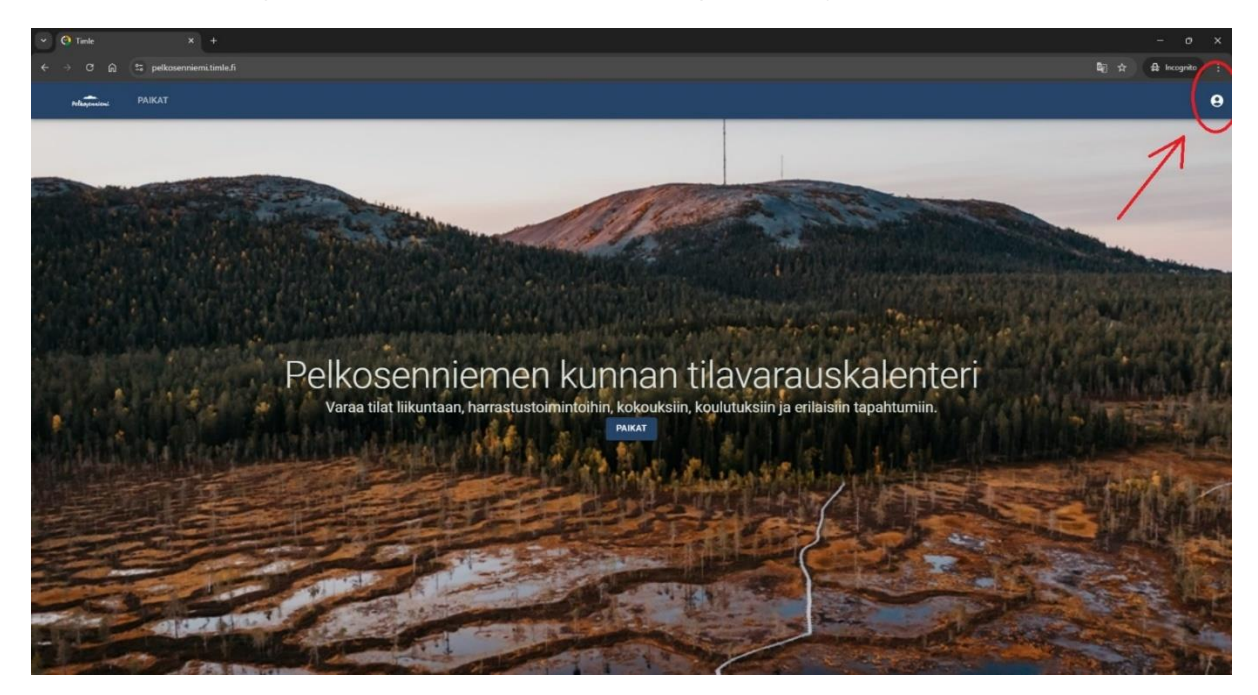

#### Rekisteröityminen

Jos olet uusi käyttäjä, paina "PYYDÄ KÄYTTÖOIKEUTTA"

| Salasana *      | C Sähköposti * |              |
|-----------------|----------------|--------------|
| Salasana *      |                |              |
|                 | Salasana *     |              |
| KIRJAUDU SISÄÄN | KIR.           | JAUDU SISÄÄN |

Täytä rekisteröitymislomake. Jos edustat seuraa tai yritystä, valitse "Seura- tai yritysasiakas" ja täytä muut tiedot.

|                       | Rekisteroi tili                         |  |
|-----------------------|-----------------------------------------|--|
|                       | Malli                                   |  |
|                       | _ Sukunimi *                            |  |
|                       | Mallikas                                |  |
|                       | Sähköposti*<br>malli.mallikas@sposti.fi |  |
|                       | Dubelingurges *                         |  |
|                       | 0401234567                              |  |
|                       | Osoite *                                |  |
|                       | Mallikaskatu 10                         |  |
|                       | Postinumero *                           |  |
|                       | 98500                                   |  |
|                       | - Paikkakunta *                         |  |
| and the second second | PELKOSENNIEMI                           |  |
|                       | Seura- tai yritysasiakas                |  |
|                       | Seura / yritys *                        |  |
|                       | Mallikas Sport Ry                       |  |
|                       | _ Yhteistunnus *                        |  |
|                       | 123456-7                                |  |
|                       | LUO TILI                                |  |
|                       | KIRJAUTUMINEN UNOHTUIKO SALASANA?       |  |
|                       |                                         |  |
|                       |                                         |  |
|                       |                                         |  |

Vahvistusviesti lähetetään sähköpostiisi. Muista myös tarkistaa Roskaposti-kansio.

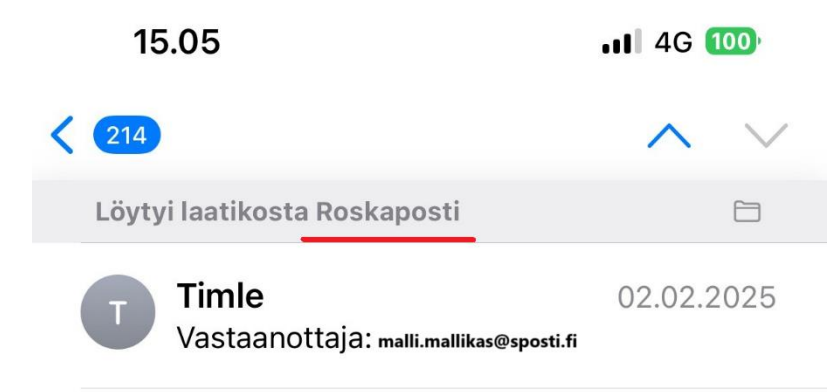

# **Uusi Timletilinne**

Hei! Malli Mallikas ,

Onneksi olkoon! Sinun tilisi on nyt luotu ja voit nyt kirjautua sisään napsauttamalla tätä linkkiä tai leikkaamalla ja liittämällä sen selaimeesi:

https://pelkosenniemi.timle.fi/login/ 4/0/1738503381/ JDJ5JDEyJDQ3L0huc1E2VGJJVIBBSFhsR3c wVWV1eEtSSzVTckRiSFVOWUhINVdPNUUx bkxaNmVkNW1x

Tämä on kertaluonteinen kirjautuminen, joten sitä voidaan käyttää vain kerran ja se johtaa sinut sivulle, jolla voit valita oman salasanasi.

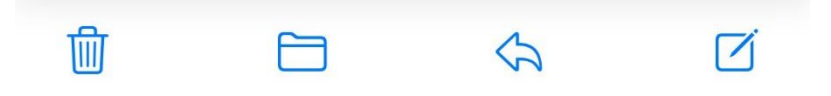

Onneksi olkoon! Olet nyt rekisteröitynyt asiakas ja pääset varaamaan tiloja. Etusivulla ylhäällä logon vieressä on kaksi valikkoa: **PAIKAT** ja **VARAUKSET**.

- PAIKAT-valikon kautta pääset katsomaan varattavia tiloja ja varauskalenteria.
- VARAUKSET-valikon kautta pääset seuraamaan ja muokkaamaan omia varauksiasi.

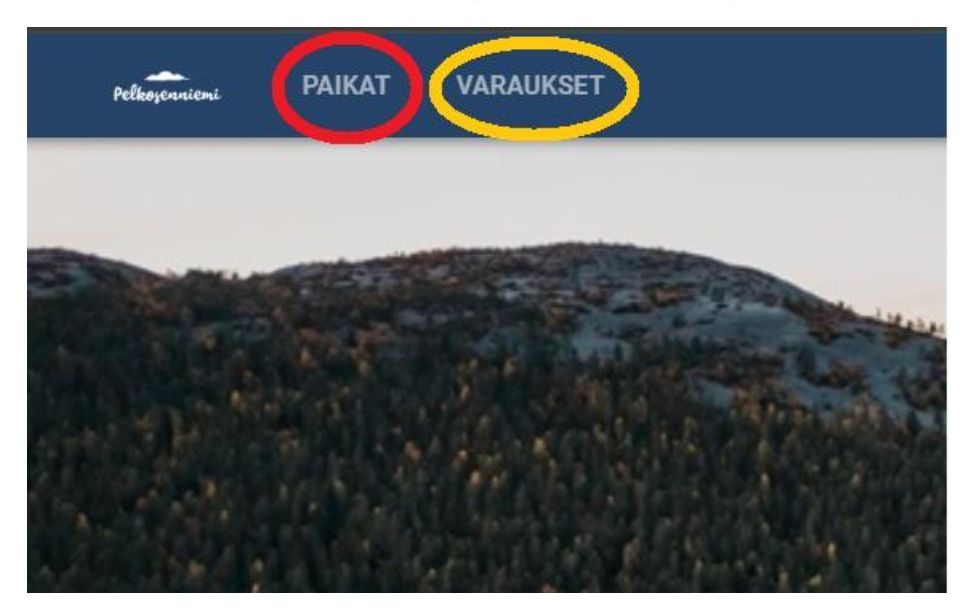

#### TILOJEN VARAUKSET

Alla on esimerkkinä Liikuntasalin varaus. Muiden tilojen varaukset toimivat samalla tavalla, mutta vahvistukset tulevat tiloista vastaavalta henkilöltä.

Valitse paikoista Pelkosenniemen koulun liikuntasali.

Oikealla on tilan kuvaus. Klikkaa VARAA PELKOSENNIEMEN KOULUN LIIKUNTASALI.

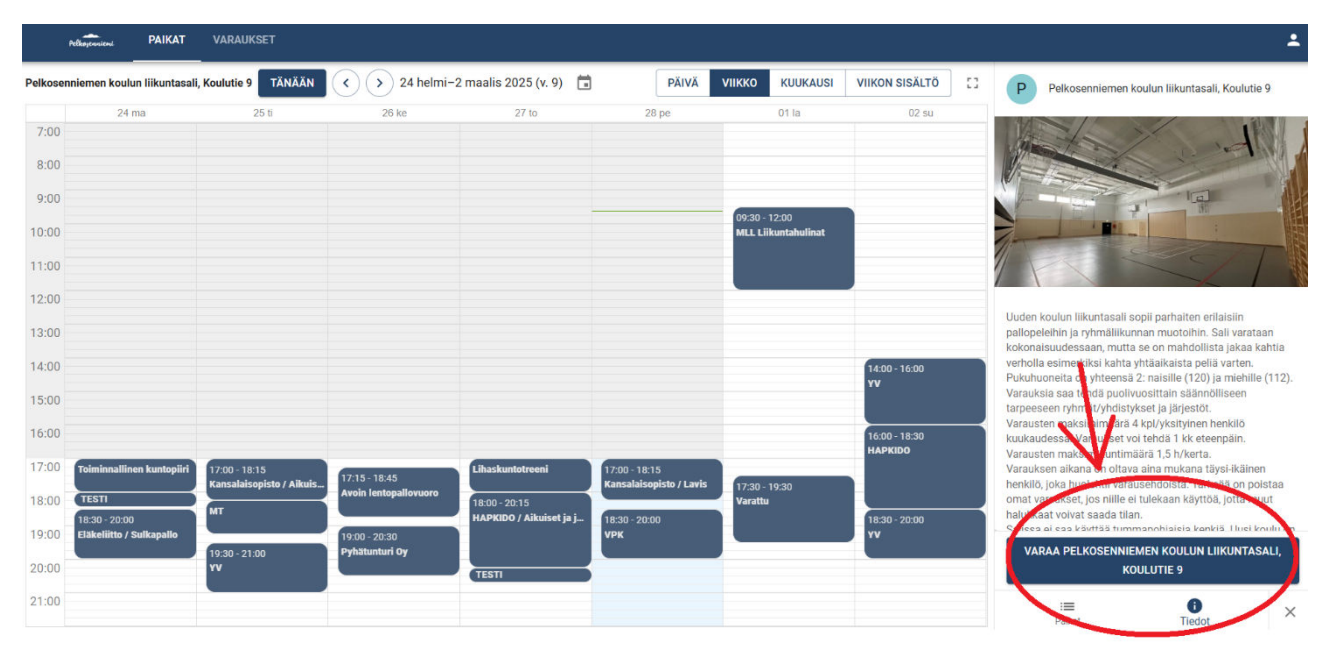

#### Merkitse kalenteriin ajat, jotka haluat varata napsauttamalla ja vetämällä hiirellä.

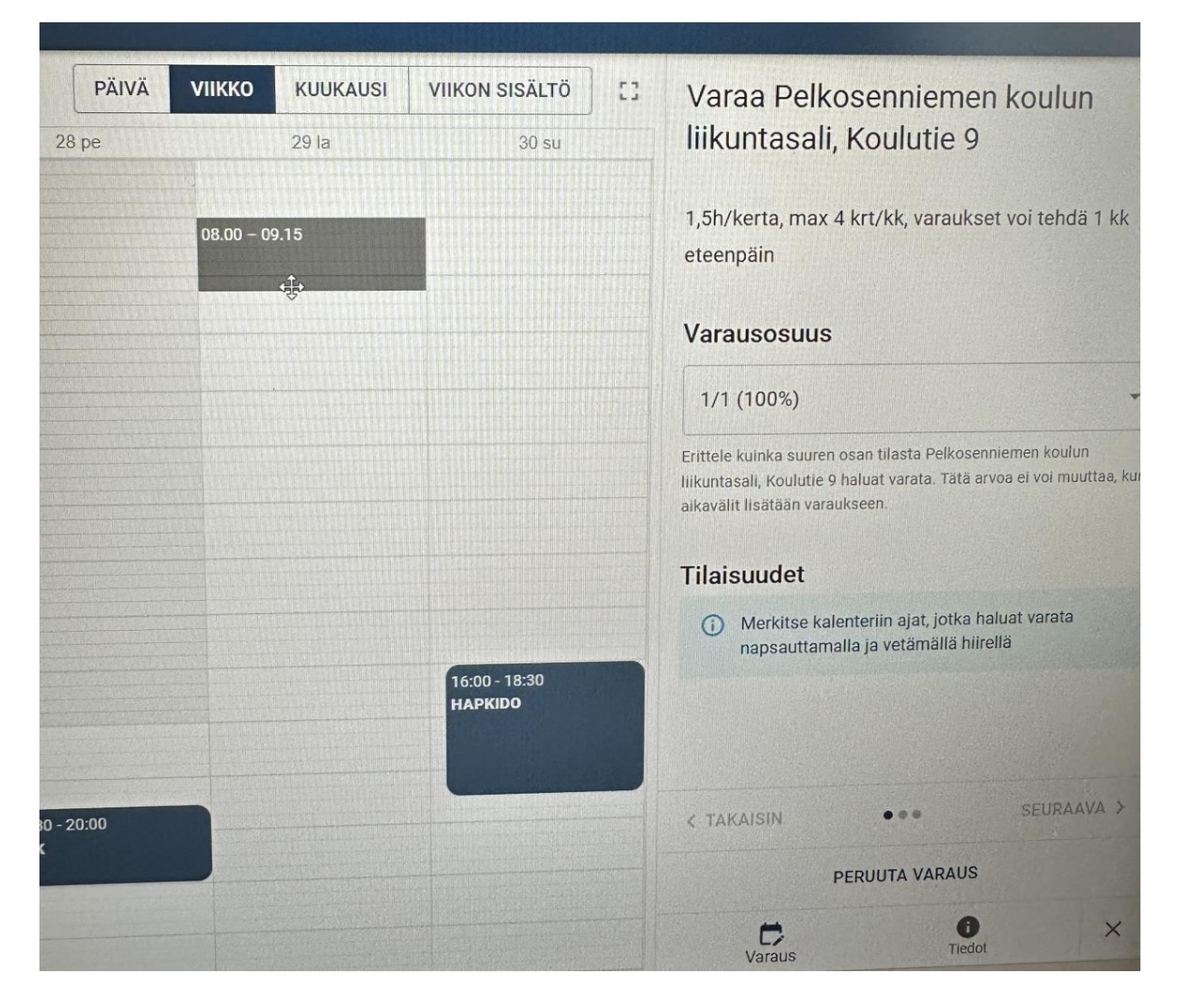

Jos valitsit väärän ajankohdan, voit poistaa sen painamalla roskakorin kuvaa.

Yhdelle tilavaraukselle voi lisätä muitakin ajankohtia.

Kun olet valmis, painaa SEURAAVA>

| PÄIVÄ   | νιικκο  | KUUKAUSI | VIIKON SISÄLTÖ           | 53 | Varaa Pelkosenniemen koulun                                                                                                    |
|---------|---------|----------|--------------------------|----|----------------------------------------------------------------------------------------------------|
| 28 pe   |         | 29 la    | 30 su                    |    | liikuntasali, Koulutie 9                                                                                                    |
|         | Uusi va | araus    |                          |    | 1,5h/kerta, max 4 krt/kk, varaukset voi tehdä 1 kk<br>eteenpäin                                                                                                    |
|         |         |          |                          |    | Varausosuus                                                                                                    |
|         |         |          |                          |    | 1/1 (100%)                                                                                                    |
|         |         |          |                          |    | Erittele kuinka suuren osan tilasta Pelkosenniemen koulun<br>liikuntasali, Koulutie 9 haluat varata. Tätä arvoa ei voi muuttaa, kun<br>alkavälit lisätään varaukseen. |
| 415.9   |         |          |                          |    | Tilaisuudet                                                                                                    |
|         |         |          |                          |    | 2025-03-29<br>08:00 - 09:00                                                                                                    |
|         |         |          | 16:00 - 18:30<br>HAPKIDO |    |                                                                                                    |
| - 20:00 |         |          |                          |    | < TAKAISIN ••• SEURAAVA >                                                                                                    |
|         |         |          |                          |    | PERUUTA VARAUS                                                                                                    |
|         |         |          |                          |    | Varaus Tiedot ×                                                                                                    |

Valitse asiakas – kohdalle ilmestyy varaajan nimi.

Laita Mukautetun nimimerkin kohdalle oman nimesi lyhennys. Jos haluat jättää ylläpitäjälle kommentin, kirjoita se Kommentti-kenttään.

| νιικκο             | KUUKAUSI      | VIIKON SISÄLTÖ | 63 | Varaa Pelkosenniemen koulun                                                                                |
|--------------------|---------------|----------------|----|----------------------------------------------------------------------------------------------------|
|                    | 29 Ia         | 30 su          |    | liikuntasali, Koulutie 9                                                                                   |
| 07:00 -<br>Uusi va | 08:30<br>raus |                |    | 1,5h/kerta, max 4 krt/kk, varaukset voi tehdä 1 kk<br>eteenpäin<br>Valitse asiakas *                       |
|                    |               |                |    | Malli Mallikas × 👻                                                                                         |
|                    |               |                |    | Mukautettu nimimerkki <b>MM</b><br>Kalenterissa näkyvä otsikko. Oletusteksti, mikäli jätetään<br>tyhjäksi. |
|                    |               | 16:00 - 18:30  |    | Kommentti                                                                                                  |
|                    |               | HAPKIDO        |    | Varauksen kuvaus                                                                                           |
|                    |               |                |    | < TAKAISIN ••• SEURAAVA >                                                                                  |
|                    |               |                |    | PERUUTA VARAUS                                                                                             |

### Paina SEURAAVA >.

Viimeisenä tulee varauksen yhteenveto.

Muista hyväksyä ehtoja.

Lähetä varaus.

| νιικκο   | KUUKAUSI       | VIIKON SISÄLTÖ                  | 53 | 1 5h/karta may 4 krt/kk yaraukaat yai tabdä 1 kk                     |
|----------|----------------|---------------------------------|----|----------------------------------------------------------------------|
| 07:00 -  | 15 la<br>08:30 | 16 su                           |    | eteenpäin                                                            |
| Uusi va  | raus           |                                 |    | Yhteenveto                                                           |
|          |                |                                 |    | A Tarkista, että tiedot ovat oikein ennen<br>varauksen lähettämistä. |
|          |                |                                 |    | Asiakas                                                              |
|          |                |                                 |    | Malli Mallikas<br>Mallikastie 1<br>0401234567                        |
| 13:45 -  | 17:15          |                                 |    | Varausvalinnat                                                       |
| Kaikki l | .likkuu!       |                                 |    | Varausosuus 100%                                                     |
|          |                |                                 |    | Tilaisuudet                                                          |
|          |                | 16:00 - 18:30<br><b>HAPKIDO</b> |    | 2025-03-15 07:00 - 08:30 0,00 €                                      |
|          |                |                                 |    | Hyräksyn ehdot.                                                      |
|          |                |                                 |    | < TAKAISIN ••• LÄHETÄ                                                |
|          |                |                                 |    | PERUUTA VARAUS                                                       |

Varausvahvistus tulee sähköpostiin.

Vahvistuksesta löytyy varauksen numero (esim. #59), varauksen nimimerkki (esim. MM) ja tiedot varauksesta:

- Päivämäärä: 15.3.2025
- Kellonaika, jolloin tila on varattu: 7:00-8:30
- Tila: Pelkosenniemen koulun liikuntasali

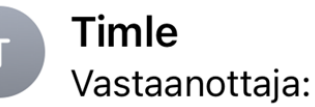

11.36

# Varauksenne #59 on luotu

Hei,

Kiitos varauksesta!

Varaus: мм Kuvaus:

Varattu tapahtuma:

-----

<u>15.03.2025 07:00 - 08:30</u> Pelkosenniemen koulun liikuntasali, Koulutie 9 1/1 Peruste:

\_\_\_\_\_

Varausvahvistuksen jälkeen Liikuntasalin varaajille tulee myös ovikoodi.

Vahvistuksesta löytyy seuraavat tiedot:

- Päivämäärä: 15.3.2025
- Kellonaika, jolloin koodi on käytössä: 15 minuuttia ennen varauksen alkua ja varauksen jälkeen. Tässä tapauksessa koodi on voimassa klo 6:45-8:45, koska varaus on klo 7:00-8:30.
- Koodi: 62324. MUISTAKAA LAITTAA # -merkki koodin jälkeen!

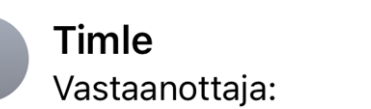

11.36

# **Ovikoodit varaus #59**

Hei,

Kiitos varauksestanne! Koodinne löytyy alta. Muistakaa lisätä # -merkki koodin perään. Koodi on voimassa 15 minuuttia ennen varauksen alkua ja 15 minuuttia varauksen päättymisen jälkeen.

Koodit

\_\_\_\_\_

15.03.2025 06:45 - 08:45:62324) (Liikuntasalin varaus)

Muistakaa lisätä # -merkki koodin perään.

Mukavia urheiluhetkiä!

### VARAUKSEN MUOKKAUS JA PERUUTUS

Klikkaa etusivulla olevaa VARAUKSET-valikkoa.

| Pelkoyenniemi | PAIKAT | VARAUKSET              |                       |         |           |                |                                                   |   |
|---------------|--------|------------------------|-----------------------|---------|-----------|----------------|---------------------------------------------------|---|
|               |        | Varaukset              |                       |         |           |                |                                                   |   |
|               |        | Tila                   |                       |         | - Otsikko |                |                                                   |   |
|               |        | Kommentti              |                       |         |           |                | PALAUTA ETSI                                      |   |
|               |        | Viimeksi<br>päivitetty | Seuraava<br>tilaisuus | Otsikko | Kommentti | Asiakas        | Paikat                                            |   |
|               |        | 2025-02-28             | 2025-03-15 07:00      | MM      |           | Malli Mallikas | Pelkosenniemen koulun<br>liikuntasali, Koulutie 9 | • |
|               |        | 2025-02-27             | 2025-02-27 20:15      | TESTI   |           | Malli Mallikas | Pelkosenniemen koulun<br>liikuntasali, Koulutie 9 | ٥ |

Nuolen avulla voit järjestää varaukset aikajärjestyksessä.

| Tarkastele varausta | painamalla  | silmä-merkkiä. |
|---------------------|-------------|----------------|
|                     | pannannatta |                |

| MM                                                |        |     |          |           |         |
|---------------------------------------------------|--------|-----|----------|-----------|---------|
| Tekijä                                            |        |     |          |           |         |
| Malli Mallikas                                    |        |     |          |           |         |
| Asiakas                                           |        |     |          |           |         |
| Malli Mallikas                                    |        |     |          |           |         |
| Mallikastie 1<br>0401234567                       |        |     |          |           |         |
| Mallikastie 1<br>0401234567<br>Tilaisuudet        |        |     |          |           |         |
| Mallikastie 1<br>0401234567<br>Tilaisuudet<br>Pvm | Paikka | Osa | Valinnat | Hinta (€) | Alv (%) |

123-merkin kautta voit tarkistaa ovikoodin (vain Liikuntasalin varaajille).

X-merkin kautta voit peruuttaa varauksen.

Peruutuksesta tulee sähköpostiin vahvistusviesti. Ovikoodi lakkaa toimimasta, mikäli varaus on peruttu.